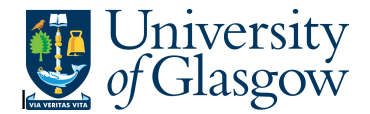

## **AR1 Invoice Payment Position Enquiry**

In Agresso there is a specific browser enquiry that allows you to check the Sales Invoice Number and also if it has been paid.

## To open the specific Browser Enquiries:

Select the Reports Tab that can be found depending on how the user's individual menu is set up.

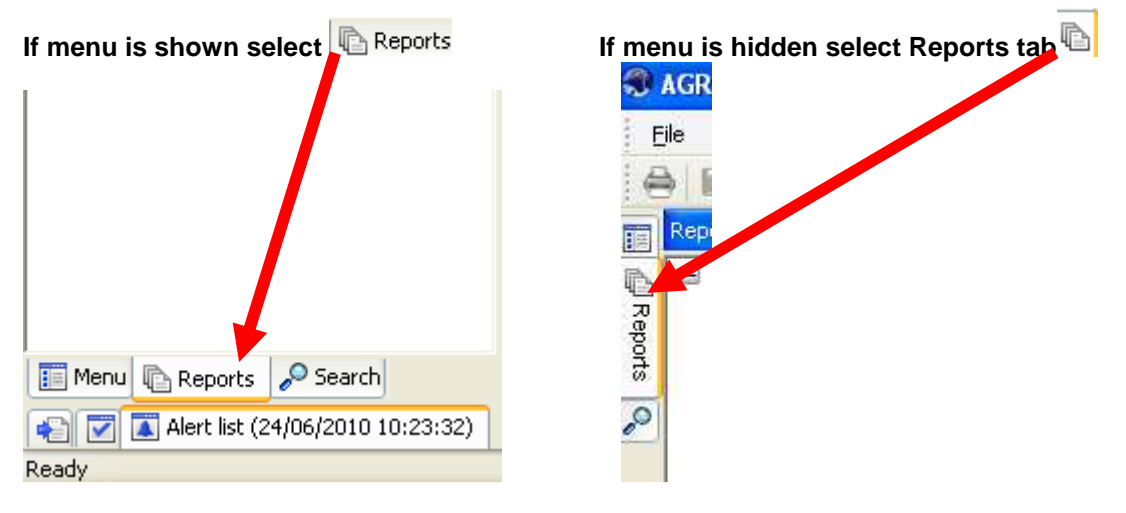

From the reports menu select

Global Reports
05-Sales Orders
AR1 Invoice Payment Position (double-click to open)

1. The following screen will be displayed:

|   | Column name | Туре | From | To | OK     |
|---|-------------|------|------|----|--------|
| 1 | OrderNo     | like |      |    |        |
| 2 | InvoiceNo   | like |      |    | Cancel |

- 2. Enter your Sales Order Number or Sales Invoice Number
- 3. The details will of your result will appear:
- NB: If the results screen produces no value, then either:
- (a) The search criteria is inaccurate; e.g. Invoice Number
- (b) There are no results for the particular search

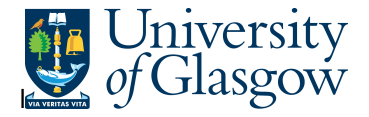

4. If the first column is C – this means the Invoice has been paid and a Pay Date will be shown.

| į                                                                                                    |                                  |   |        |                                 |           |            |            |            |        |     |              |              |            |                                   |        |
|----------------------------------------------------------------------------------------------------|----------------------------------|---|--------|---------------------------------|-----------|------------|------------|------------|--------|-----|--------------|--------------|------------|-----------------------------------|--------|
| Add field Add/change expression and relation Add flevi-field Add tree Expand base Delete field Delete all fields Search conditions Column format - Sub total logic Properties Event setup Conditional formatting 🐥 |                                  |   |        |                                 |           |            |            |            |        |     |              |              |            | New link (                        |        |
|                                                                                                    | 1 - Setup 2 - Search 3 - Results |   |        |                                 |           |            |            |            |        |     |              |              |            |                                   |        |
|                                                                                                    |                                  | ľ | custID | CustID(T)                       | InvoiceNo | Inv.date   | Due date   | Pay date   | Period | Cur | Curr. amount | 0/S curr.amn | t. TransNo | Text                              | Amount |
|                                                                                                    | 1                                | С | 613168 | HEWLETT-PACKARD INTERNATIONAL S | ARL 102   | 02/04/2009 | 02/05/2009 | 18/05/2009 | 200909 | GBP | 500.00       | 0.1          | 00 103     | computer buy back hewlett packard | 500.00 |
|                                                                                                    | 7                                |   |        |                                 |           |            |            |            |        |     | E00.00       | 0.0          | 10         |                                   | 500.00 |

If the first column is B – this means the Invoice has not been paid and a Pay Date will be blank.

| 1 - Setup 2 - Searcher 3 - Results |   |        |           |           |            |            |          |        |     |              |                |         |                                     |          |
|------------------------------------|---|--------|-----------|-----------|------------|------------|----------|--------|-----|--------------|----------------|---------|-------------------------------------|----------|
|                                    | J | LustID | CustID(T) | InvoiceNo | Inv.date   | Due date   | Pay date | Period | Cur | Curr. amount | 0/S curr.amnt. | TransNo | Text                                | Amount   |
| 1                                  | В | 613287 | Matis     | 249       | 01/05/2009 | 31/05/2009 |          | 200910 | GBP | 5,500.00     | 5,500.00       | 249     | Matis Training on Nephrops spoilage | 5,500.00 |
| Σ                                  |   |        |           |           |            |            |          |        |     | 5,500.00     | 5,500.00       |         |                                     | 5,500.00 |
|                                    |   |        |           |           |            |            |          |        |     |              |                |         |                                     |          |

- **6.** These are the descriptions of the fields:
  - 1. CustID Indicates the Customer ID number and Name of the Customer.
  - 2. OrderNo Sales Order number

3. InvoiceNo – This shows the invoice number.

- 4. Inv. date This is the date the invoice was originally raised.
- **5.** Due Date This is the date the invoice payment is due.
- 6. Pay Date This will indicate when an Invoice was paid
- 7. Period This is the period in which the invoice was originally raised.
- **8.** Curr This is the currency of the invoice.
- **9.** Curr Amount This is the total currency amount for the invoice.
- **10.** O/S Curr.Amt This is the currency amount outstanding for the invoice.
- **11.** TransNo. This is the Agresso generated transaction number for the invoice transaction
- **12.** Text This is the description of the invoice.
- **13.** Amount This is the total invoice amount in GBP.

NB – Please note this enquiry will not show the Project or Cost Centre to which the Sales Order/Sales Invoice belongs to.

7. To view the Sales Invoice click on the Documents Icon

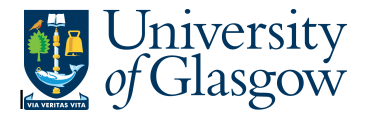

This will open the following screen: Double Click on Invoice to view Sales Invoice ARI Invoice Payment Position Document archive New document type Document type properties Create new document from template Add existing document Check out Check in Undo checkout Get reference copy Library: P1 (University of Glasgow) Customer Id (606685) Customer Id (606685) EL02 Purchase Invoices Customer Id (255) EL02 Purchase Invoices Requisition Enclosures Description Requisition Enclosures Description Requis

This will show the Sales Invoice sent to the Customer.

University of Glasgow Charity Number, SC004401 VAT Registration No. GB 671 7980 93

University of Glasgow University Avenue GLASGOW G12 8QQ Enquiries Tel : 0141 330 6509 Fax : 0141 330 3226 Email : Finsalesled@mis.gla.ac.uk

NHS GREATER GLASGOW & CLYDE Payments Department PO Box 7388 GLASGOW G51 0BS

Invoice : 1255 Tax Point Date: 31/07/2009